Wifi

**Power on** 

To power the system on using the touchscreen controller on the lectern press the display lightly, select power on, then follow the on-screen prompts to power on the display screen(s) and select your source(s), as below:

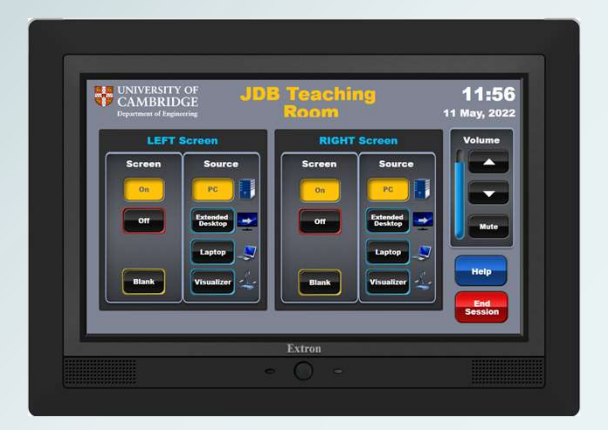

Please ensure you power off the system when you have finished

# Connecting a laptop

Laptops and tablets can be connected using either the HDMI or VGA input cables.

Connect any adaptor you require to the input cable first then connect the adaptor to your device.

We have included USB-C and MiniDisplayport adaptors which work with most devices for your convenience.

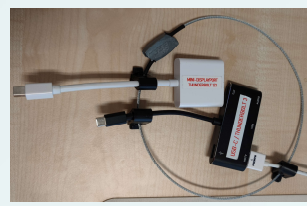

Mains electrical power is available on the front of the touchscreen

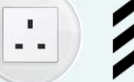

touchscreen console housing

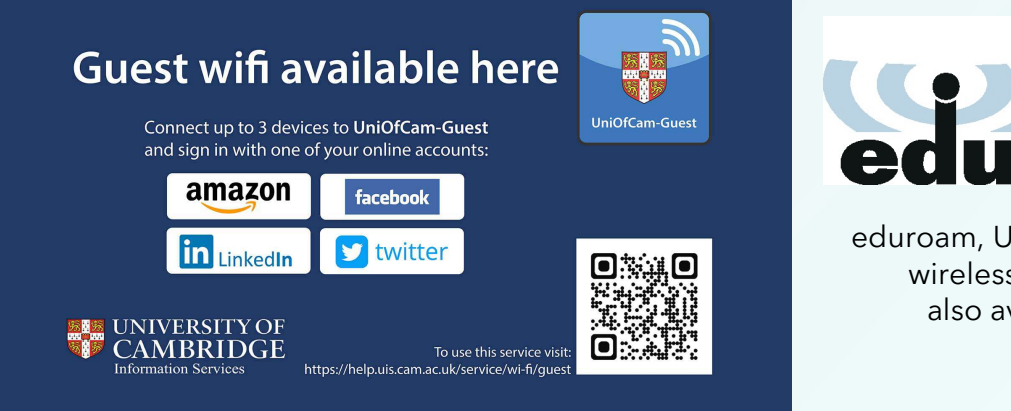

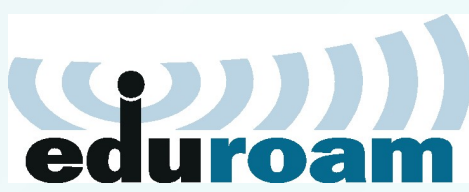

eduroam, UniOfCam & CUED wireless networks are also available here

# Lectern PC - Windows & Linux

The PC in the lectern can boot into Windows (by default) or Linux. You will need your CUED AD/teaching system login, or if you are a visitor to the Department a guest login is available from the Baker Building Main Reception desk.

#### Please ensure you log off when you have finished

- click Start/Windows logo - click on User icon

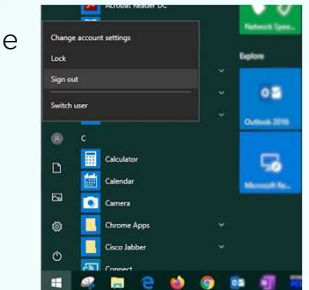

If you have any login issues, please contact helpdesk@eng.cam.ac.uk

## **Hybrid** abilities

This room has very limited hybrid capabilities. Please use the device information below.

Any questions or problems, contact AV Support for assistance

## **Device connectivity information for lectern PC:**

Video: Logitech Streamcam Microphone: Logitech Streamcam Speakers: Speakerphone (DMP128 Plus USB#1)

- select 'Sign out'